# SOLICITUD DE INFORME DE TESTAMENTOS

# Nuevo formulario

# Guía paso a paso del trámite de Solicitud de Informe de Testamentos

Registros Especiales Registro de Testamentos

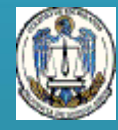

Colegio de Escribanos Provincia de Buenos Aires

#### Solicitud de Informe de Testamentos

#### Nuevo procedimiento para la Solicitud de Informe de Testamentos

La Suprema Corte de Justicia estableció la obligatoriedad de utilizar el portal de Notificaciones y Presentaciones Electrónicas de la Suprema Corte para todas las partes que intervienen en una causa judicial.

En este contexto, el Registro de Testamentos adaptó sus procedimientos y sistemas a fin de posibilitar recibir mediante notificación electrónica y responder por el mismo medio directamente al Juzgado. El presente procedimiento resulta de uso obligatorio a partir del 01/01/2016.

A raíz de las medidas dispuestas por el Poder Ejecutivo de la Nación como consecuencia de la pandemia de COVID-19 (Decreto de Necesidad y Urgencia N° 297/20 y siguientes), el Registro de Testamentos resolvió que sólo se podrán ingresar pedidos de informes de testamento mediante oficios judiciales remitidos de forma electrónica exclusivamente, por intermedio del portal de notificaciones de la SCBA, todo ello en el marco de un proceso judicial en trámite. Para tal fin, se encuentra disponible el pago electrónico mediante la Red Link o la Red Banelco (a través de cajeros automáticos, canales mobile o home banking) con acreditación inmediata.

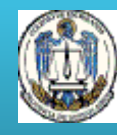

#### Solicitud de Informe de Testamentos

¿En qué consiste y quiénes pueden solicitarlo?

El Informe de Testamentos es un trámite que se realiza en el Colegio de Escribanos de la Provincia de Buenos Aires a fin de consultar si consta el registro de un testamento otorgado por una persona determinada.

Las certificaciones se expiden a requerimiento de:

- 1. El otorgante.
- 2. Autoridad Judicial.
- 3. Demás interesados cuando se acreditare el fallecimiento del otorgante.

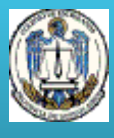

#### Solicitud de Informe de Testamentos

#### ¿Como se realiza y gestiona el trámite?

**<u>1. Generación de comprobante</u>:** El comprobante de pago se genera en el sitio web del Colegio de Escribanos <u>www.colescba.org.ar</u> opción *Trámites/ Departamento de Registros Especiales/ Registro de Testamentos/ Generación de comprobantes.* 

Se encuentran disponibles dos modalidades de pago: pago por comprobante (presencial en Banco Provincia o Provincia Net) o pago electrónico (mediante la Red Link o la Red Banelco a través de cajeros automáticos, canales mobile o home banking). El pago por comprobante cuenta con una demora de 48hs en la acreditación, mientras que el pago electrónico posee acreditación inmediata.

**<u>2. Solicitud de informes:</u>** Una vez acreditado el pago, la minuta de solicitud se completa desde el sitio web del Colegio de Escribanos en la opción *Trámites/ Departamento de Registros Especiales/ Registro de Testamentos/ Solicitud de Informes.* 

Se genera un archivo PDF para efectuar una presentación electrónica en el Portal de Notificaciones de la SCBA, en el marco de un proceso judicial en trámite. El Juzgado realiza la notificación en forma electrónica al Registro de Testamentos y este responde por la misma vía. **3. Reimpresión de solicitudes de informes:** En caso de ser necesaria una reimpresión de la solicitud de informe, la misma se realiza en el sitio web del Colegio de Escribanos opción *Trámites/ Departamento de Registros Especiales/ Registro de Testamentos/ Reimpresión de solicitudes de informe.* 

Registros Especiales Registro de Testamentos

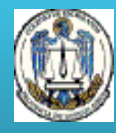

#### Solicitud de Informe de Testamentos Paso a paso - Generación de comprobantes

1. Ingresar a <u>www.colescba.org.ar</u>.

2. Ir a **Trámites/ Departamento de Registros Especiales/ Registro de Testamentos** y seleccionar **Generación de comprobantes.** 

| Registro de Testamentos                       |                                                                    |
|-----------------------------------------------|--------------------------------------------------------------------|
| Minuta testamento web                         |                                                                    |
| Solicitud de informes                         |                                                                    |
| Generación de comprobantes                    |                                                                    |
| Reimpresión de solicitudes de informe         |                                                                    |
| Instructivo informe de testamentos            | CERRAR SESION CAMBIAR CONTRASEÑA CAMBIO CORREO ELECTRÓNICO         |
|                                               | Comprobantes Para Informes de Testamento                           |
| 3. Ingresar los datos solicitados y presional | rel Apellido: (*)<br>Nombres: (*)                                  |
| botón <b>Generar Comprobantes</b> .           | CUIT - CUIL: (*)                                                   |
| ·                                             | Indique un email en donde se le enviará una copia del comprobante. |
|                                               | (*)                                                                |
|                                               | (*) Datos obligatorios<br>Generar Comprohantes Cancelar            |
|                                               |                                                                    |

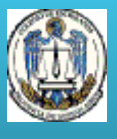

#### Solicitud de Informe de Testamentos Paso a paso - Generación de comprobantes

4. Seleccionar el medio de pago y presionar el botón Generar.

- **Pago por Comprobante:** Se deberá abonar en forma presencial en Banco Provincia o Provincia Net. Una vez abonado el mismo, se cuenta con una demora bancaria de 48 horas en la acreditación.

- Pago Electrónico: Se podrá elegir abonar mediante la Red Link o la Red Banelco (cajero automático, canales mobile o home banking). El saldo queda disponible para su uso en forma inmediata.

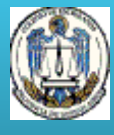

### Solicitud de Informe de Testamentos Paso a paso - Generación de comprobantes

5. En cualquiera de los casos elegidos, se generará un comprobante PDF.

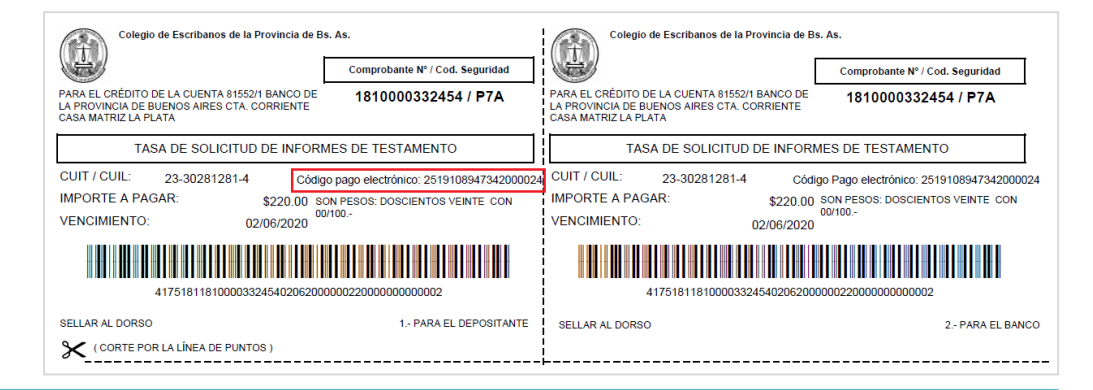

Si se seleccionó **Pago por Comprobante**, se deberá imprimir para su pago presencial. Si se seleccionó **Pago Electrónico**, se podrá pagar en los canales de Red Link o Red Banelco previa adhesión del servicio, indicando el **código de pago electrónico** y los **datos solicitados por cada Red**.

Datos solicitados en Red Link: Rubro: Asociaciones y Clubes Ente: Colegio de Escribanos Pcia. Bs. As -Venta de Materiales Datos solicitados en Red Banelco: Rubro: Clubes y Asociaciones Empresa: Col Escribanos Bs As

Los comprobantes obtenidos durante un año podrán ser utilizados hasta el 31 de Enero del año siguiente.

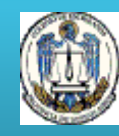

1. Una vez que se haya acreditado el pago (48hs con pago por comprobante, o en forma inmediata con pago electrónico por Red Link o Red Banelco), ingresar nuevamente en <u>www.colescba.org.ar</u>.

2. Ir a **Trámites/ Departamento de Registros Especiales/ Registro de Testamentos** y seleccionar **Solicitud de informes.** 

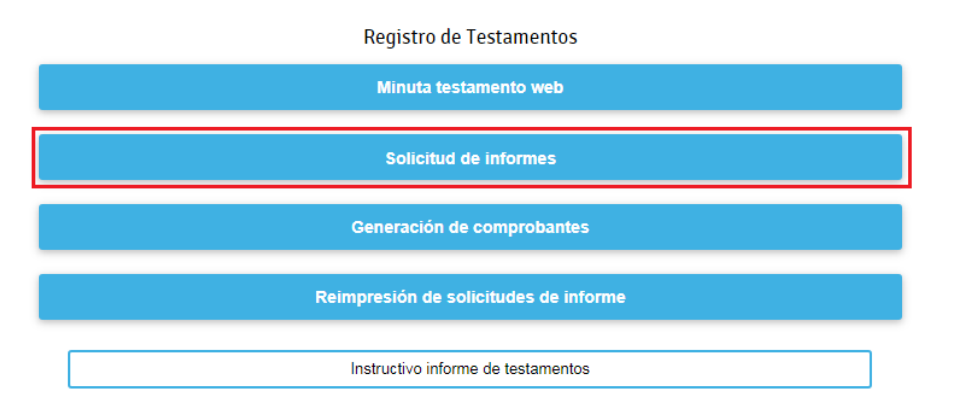

Registros Especiales Registro de Testamentos

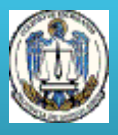

3. Completar los datos solicitados y presionar el botón Verificar Comprobante.

| INGRESE AL SITIO WEB RESTRINGIDO REGISTRACIÓN RECUPERAR CONTRASEÑA                                                                     |                                                                                                    |
|----------------------------------------------------------------------------------------------------|----------------------------------------------------------------------------------------------------|
| Minuta Para Solicitud de Informes de Testamento -<br>Validación de Comprobante                                                         |                                                                                                    |
| CUIT - CUIL: - (*)<br>Nro. de Comprobante: (*)<br>Código de Seguridad: (*)<br>(*) Datos obligatorios<br>Verificar Comprobante Cancelar |                                                                                                    |
|                                                                                                    | Colegio de Escribanos de la Provincia de Bs. As. Comprobante Nº / Cod. Seguridad                                                                                    |
| Los datos se encuentran disponibles en el comprobante generado previamente.                                                            | PARA EL CRÉDITO DE LA CUENTA 81552/1 BANCO DE<br>LA PROVINCIA DE BUENOS AIRES CTA. CORRIENTE<br>CASA MATRIZ LA PLATA<br>TASA DE SOLICITUD DE INFORMES DE TESTAMENTO |
|                                                                                                    | CUIT / CUIL: 23-30281281-4 Código pago electrónico: 251910894734200002                                                                                              |

Si se verifica que el pago fue acreditado y el comprobante no fue utilizado, se habilita la carga de la minuta de solicitud de informe de testamento.

Registros Especiales Registro de Testamentos

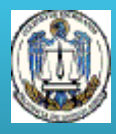

4. Completar la minuta de solicitud de informe de testamento con los datos requeridos. Los campos indicados con (\*) son de carácter obligatorio.

| C o<br>ESO<br>Provi             | legio de<br>CRIBANOS<br>ncia de Buenos Aires                                                                                                   |  |  |
|---------------------------------|----------------------------------------------------------------------------------------------------|--|--|
| CERRAR SESION CAME              | IAR CONTRASENA CAMBIO CORREO ELECTRONICO                                                                                                    |  |  |
| Minuta de S                     | olicitud de Informe de Testamento                                                                                                    |  |  |
| Limpiar Minuta (utiliza         | r en caso de que el formulario se despliegue precargado o si se desea reiniciar la carga)                                                      |  |  |
| Lugar y fecha                   |                                                                                                    |  |  |
| Lugar:                          | (*) Fecha: 19/05/2020                                                                                                    |  |  |
| Datos del Causan                | Datos del Causante (En caso de existencia de dos o más causantes deberá presentarse una solicitud por cada causante)                           |  |  |
| Partida Defunción<br>Nº         | (*) Folio: Tomo: (*) Sección: Localidad: (*)                                                                                                   |  |  |
| Apellido:                       | (*) Nombres: (*)                                                                                                    |  |  |
| Nacionalidad:                   | (*) Fecha de Nacimiento (dd/mm/aaaa):                                                                                                    |  |  |
| Estado Civil:                   | Seleccione de la lista 🔻 (*)                                                                                                    |  |  |
| Nombre y Apellido<br>del Padre: | (*) Nombre y Apellido de la Madre: (*)                                                                                                    |  |  |
| Domicilio del<br>Causante:      | (*)                                                                                                    |  |  |
| Documento de<br>Identidad:      | D.N.L. (')                                                                                                    |  |  |
| Lugar de<br>Defunción:          | (*) Fecha de Defunción (dd/mm/aaaa):                                                                                                    |  |  |
| Datos<br>complementarios:       | (*) Detallar, si hubiere, variantes en el apellido o nombres del causante y todo otro dato que permita la identificación unívoca de la persona |  |  |

Registros Especiales Registro de Testamentos

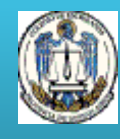

| Datos del Solicitante                                                                |                  |  |
|--------------------------------------------------------------------------------------|------------------|--|
| Nombre y Apellido:                                                                   | (n               |  |
| Domicilio:                                                                           | n                |  |
| Documento de Identidad:                                                              | D.N.I. • (*)     |  |
| Objeto del pedido:                                                                   | ( <sup>1</sup> ) |  |
| Caracter en que lo hace: Seleccione de la lista 🔹 (*)                                |                  |  |
| Datos del Juicio (Completar cuando el pedido se realice para presentar en un juicio) |                  |  |
| Número de Causa:                                                                     |                  |  |
| Departamento Judicial:                                                               |                  |  |
| Juzgado:                                                                             |                  |  |
| (*) Datos obligatorios                                                               |                  |  |
| Generar Formulario Cancelar                                                          |                  |  |
|                                                                                      |                  |  |

5. Al finalizar presionar el botón **Generar Formulario.** Luego, descargar y guardar el archivo PDF generado.

6. Efectuar la gestión electrónica con el archivo PDF a través de una presentación electrónica en el Portal de Notificaciones de la SCBA, en el marco de un proceso judicial en trámite. El Juzgado realiza la notificación en forma electrónica al Registro de Testamentos y este responde por la misma vía. La dirección de correo electrónico a la cual deberán diligenciarse dichos requerimientos, y que deberá ser consignada de forma expresa como "destinatario", al momento de presentar los oficios judiciales es:

colegioescribanos-testamentos@ces.notificaciones.

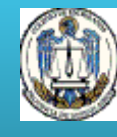

#### Solicitud de Informe de Testamentos Paso a paso - Reimpresión de solicitudes de informe

1. En caso de necesitar reimprimir la solicitud de informe, ingresar en <u>www.colescba.org.ar</u>.

2. Ir a Trámites/ Departamento de Registros Especiales/ Registro de Testamentos y seleccionar Reimpresión de solicitudes de informe.

| Registro de Testamentos                                                                         |                                                                                                    |
|-------------------------------------------------------------------------------------------------|----------------------------------------------------------------------------------------------------|
| Minuta testamento web                                                                           |                                                                                                    |
| Solicitud de informes                                                                           |                                                                                                    |
| Generación de comprobantes                                                                      |                                                                                                    |
| Reimpresión de solicitudes de informe                                                           |                                                                                                    |
| Instructivo informe de testamentos                                                              |                                                                                                    |
| <ol> <li>Completar los datos solicitados y<br/>presionar el botón Reimprimir Minuta.</li> </ol> | Reimpresión de Minutas para Informe de Testamento -<br>Validación de Comprobante Asociado                                      |
| Los datos se encuentran disponibles en<br>el comprobante generado previamente.                  | Coll - Coll: (*) Nro. de Comprobante: (*) Código de Seguridad: (*) (*) Código te Seguridad: (*) (*) Reimprimir Minuta Cancelar |
|                                                                                                 |                                                                                                    |

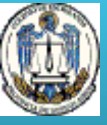